## Sales Order by Customer ID

Here, in this *Sales Report*, the grouping is according to *Customer ID* by default. However, thanks to *Query Builder Dialog Panel*, you can customize how you filter the data limited only by the fields of the table referenced in the report.

| Larja App Center V5.5.1 - UTF-8 |                       |          |                    | - 0 ;                                                        |
|---------------------------------|-----------------------|----------|--------------------|--------------------------------------------------------------|
|                                 |                       | Customer | s and Orders       | 🟫 🔍 Instant Search 🔹                                         |
| OGATION                         | Sales Report Group by | Customer |                    | Q.@ ?                                                        |
| USTOMERS                        |                       |          |                    |                                                              |
| Customers                       | EPF                   | د) 📘 🚺   | PFCc               | omnosite                                                     |
| Orders                          |                       |          |                    | mposice                                                      |
| Order Details                   |                       |          | Sales Report Group | by Customer ID                                               |
|                                 | Customer              | Order ID | Delivery Date      | Delivery Address                                             |
| Borrowed Items                  | = RURUS               | 1003     | 06/17/2022         | No. 625, Brgy. 87, Arbcado, Manlurip, San Jose, Tacloban Cit |
| Sales Group by Order ID         |                       | CUSTOMER | ORDERS             | TOTAL AMOUNT                                                 |
|                                 |                       | RURUS    | 3                  | P19,400.00                                                   |
| s                               | = RURUS               | 1004     | 06/18/2022         | No. 625, Brgy. 87, Avocado, Manlurip, San Jose, Tacloban Cit |
| Sales Group by Custome          |                       | CUSTOMER | ORDERS             | TOTAL AMOUNT                                                 |
|                                 |                       | RURUS    | 3                  | P19,400.00                                                   |
|                                 | = RIBUS               | 1005     | 06/20/2022         | 32 Salazar St., Downtown, Tacloban City, Philippines         |
|                                 |                       | CUSTOMER | ORDERS             | TOTAL AMOUNT                                                 |
|                                 | *                     | RIBUS    | 1                  | P7,750.00                                                    |
| Clicking Sales                  | + JOSVE               | 1006     | 06/21/2022         | Burgos St., Tacloban City, Leyte, Philippines                |
| Clicking Cales                  | + RURUS               | 1007     | 06/21/2022         | No. 625, Brgy. 87, Avocado, Manlurip, San Jose, Tacloban Cit |
| Group by                        | + VICMA               | 1008     | 06/20/2022         | No. 786, Brgy. 87, Lansones, Manlurip, San Jose, Tacloban C  |
| Customer ID                     |                       |          | Quer               | y Builder                                                    |

Once you have the report displayed on screen, you can filter it using the *Query Builder Dialog Panel* accessible thru the *search icon* shown in the screen shot above.

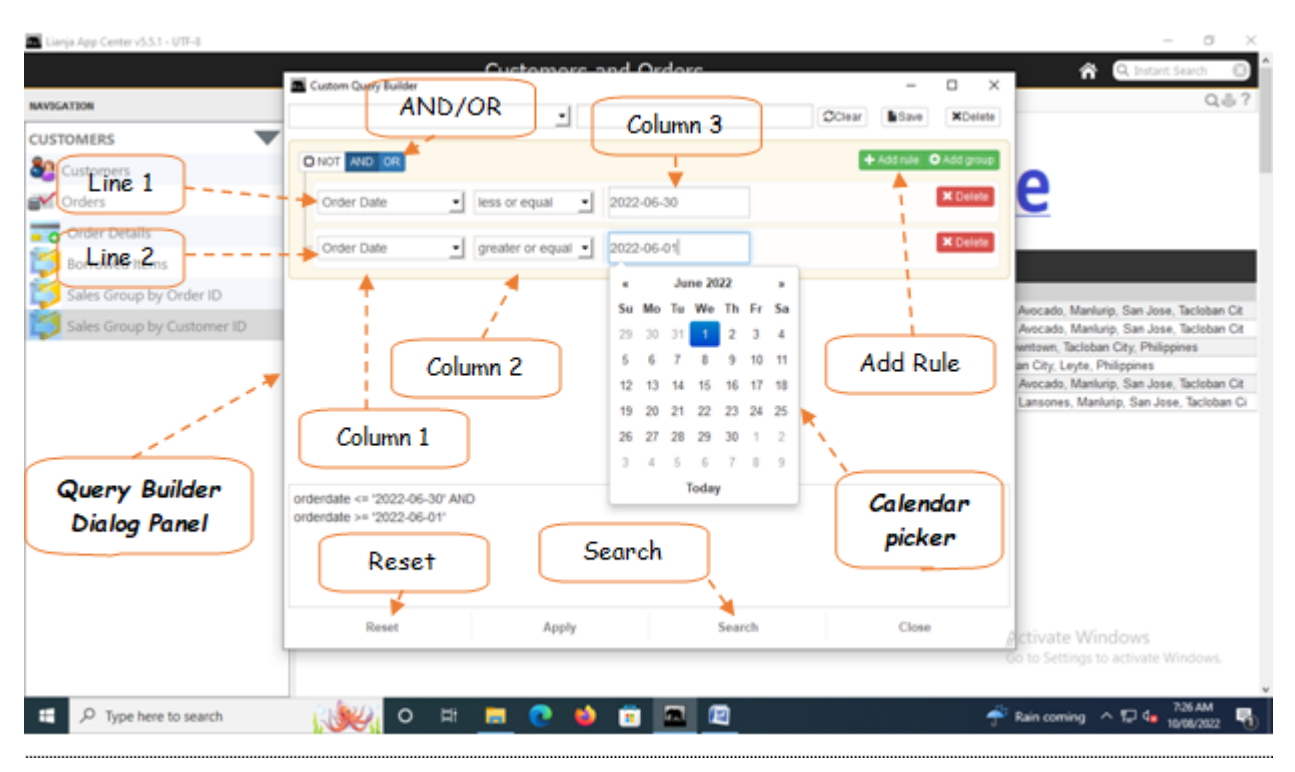

For example you want to display only the sales made for a particular period, say, *June 1, 2022* to *June 30, 2022*. In this example, let's create a report grouped into *Customer ID* and filtered according to *Order Date*. Here, we will be filtering a period, meaning there is '*date from*' and '*date to*'. First, let us define our variables: date from =June 1, 2022 date to = June 30, 2022 Now, let's write down the argument:

From the App table, we have the field called 'Order Date'

Order Date <= DATE TO AND Order Date >= DATE FROM (in plain terms, "Order Date is *less or equal* to Date To and Order Date is *greater or equal* Date To")

Then, using the *Custom-Query Builder* from the app, let us input what we have writen, as follows:

1. Open the *Custom-Query Builder dialog panel* by clicking the '*Magnifying Glass*' or the *Search icon* located at the upper right-hand side of the section header;

2. At line 1, column1, click the combobox and look for the field 'Order Date', select it by clicking;

3. Go to line1, column2, look for 'less or equal';

4. Go to line1, column3, use the calendar picker, select the date 'June 30, 2022';

5. Create the *second line* by first clicking AND, then click + Add Rule;

6. At *line2, column1*, look for the field 'Order Date', select it by clicking;

7. Go to *line2, column2*, look for 'greater or equal';

8. Go to line2, column3, use the calendar picker, select the date 'June 1, 2022';

9. Click the '**Search**' button.

10. The list will only display the period you have selected.

11. Do not forget to click the '*Reset*' button to reset the filter.